| 第2章 目的別操作手順 | 2 - 5 | 登録した予約/Eawb 情報を照会する | P. 1 |
|-------------|-------|---------------------|------|
|-------------|-------|---------------------|------|

## 2-5 登録した予約/eAWB 情報を照会する

本章は登録済みの予約情報/eAWB 情報を照会する手順を説明します。本章は以下で構成されています。

| 項番        | 名称                 | ページ  |
|-----------|--------------------|------|
| 2 – 5 – 1 | 直接 AWB 番号を入力して照会する | P.2~ |
| 2 – 5 – 2 | 予約一覧から探して照会する      | P.4~ |

1

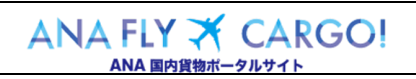

## 2-5-1 直接 AWB 番号を入力して照会する

本項では直接 AWB 番号を入力することで該当の予約情報/eAWB 情報を照会する手順を説明します。

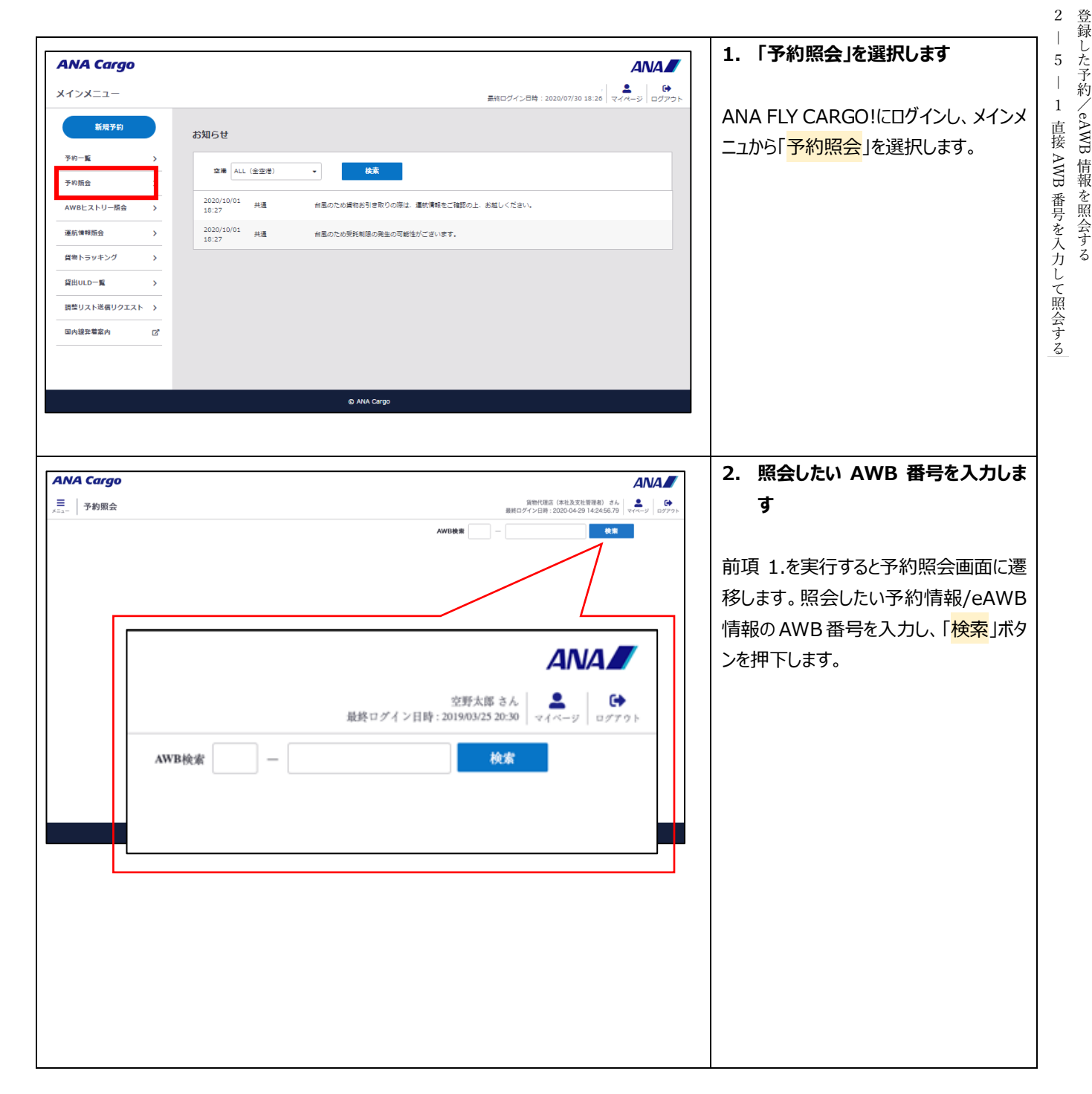

| ANA FLY 🛪 CARGO! |  |  |  |
|------------------|--|--|--|
| ANA 国内保物ポータルサイト  |  |  |  |

2

5

|                                                                                                    |                 | 3. eAWB 登録画面に遷移します                                                                                                    |
|----------------------------------------------------------------------------------------------------|-----------------|----------------------------------------------------------------------------------------------------|
| ANA Cargo<br>AWB 28<br>SINCE<br>SINCE<br>SINC |                 | 入力した AWB 番号が存在する場合は<br>該当の eAWB 登録画面に遷移します 該当 AWB の eAWB 登録締<br>切時刻が過ぎている合、もしく<br>は AWB 貨物ステータスが「受<br>託中」以降の場合、本画面か<br>らの登録/変更することはできま |
| 子約情報<br>■ 荷送人情報<br><sub>荷送人社名・氏名</sub> ■ 299大店                                                                                                    | Ξεξ2.2−7 000070 | 時刻まで変更することができます)                                                                                                    |

2 |

5 登録した予約/eAWB 情報を照会する

| 第2章 目的別操作手順 | 2 - 5 | 登録した予約/eAWB 情報を照会する | P. 4 |
|-------------|-------|---------------------|------|
|-------------|-------|---------------------|------|

## 2-5-2 予約一覧から探して照会する

本項では予約一覧機能を使って複数の予約から対象のAWBを照会する手順を説明します。

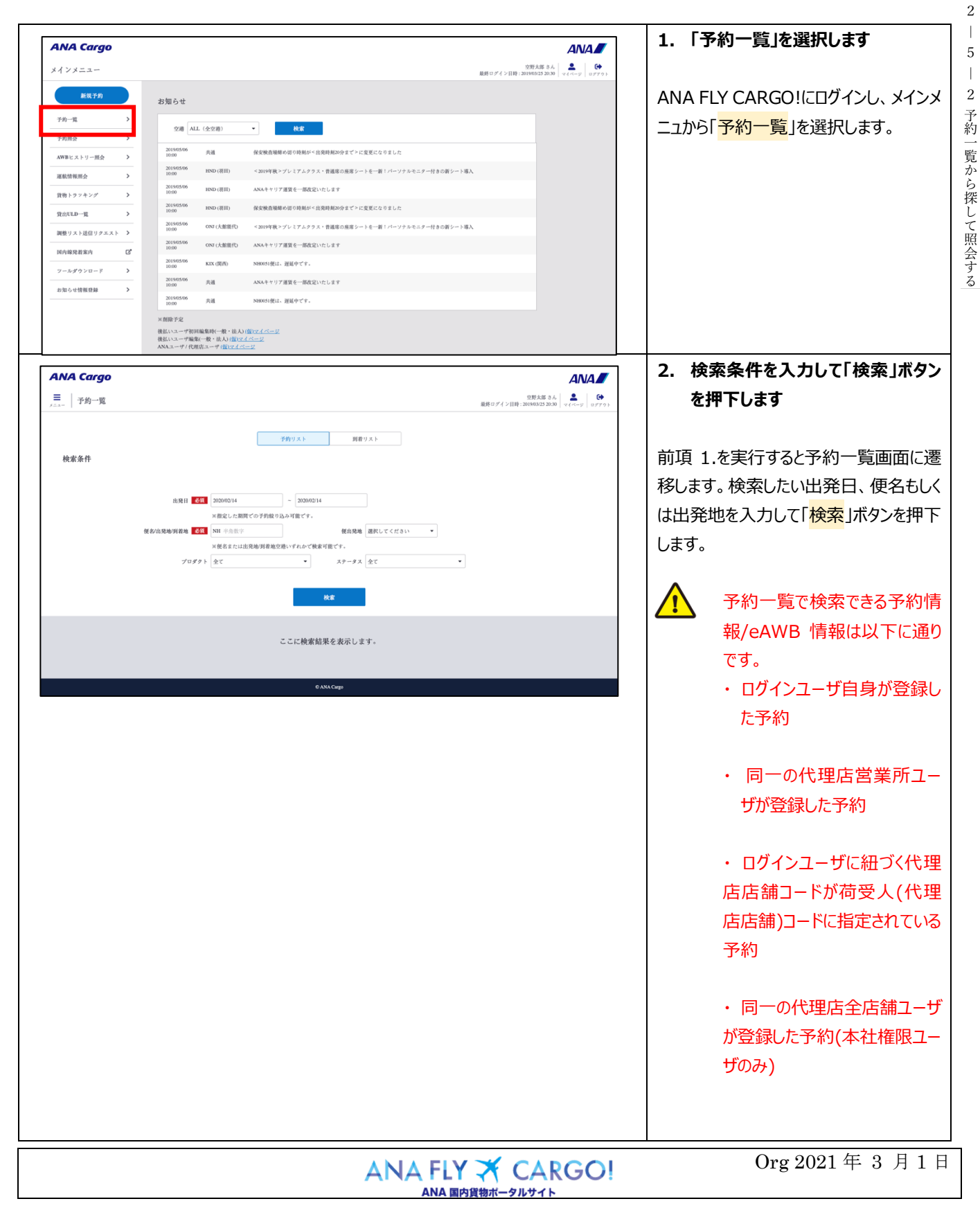

2 - 5 登録した予約/eAWB 情報を照会する

4

| 第2章 目的別操作手順 2-5 登録した予約/eAW                                                                                                    | B     情報を照会する     P. 5                                                                                                    |
|----------------------------------------------------------------------------------------------------|----------------------------------------------------------------------------------------------------|
|                                                                                                    | 3. 予約一覧の検索結果画面から照<br>会したい予約情報/eAWB 情報の<br>「詳細」ボタンを押下します                                                                                      |
| 予約リスト       由泉目1 2000/02/14 ~ 2000/02/14 ~ 2000/02/14 @ (名 NH05)     プロダクト 全て ステータス 全て     検索加率 シークス 全て       (番風日焼1)の永花にマケスタリスタワが付いている予約は、電源交流の変更が生じております。今後の浮しい場面はメニューより(貨物)シワックブ)をご参照下さい、         メケーダス 全て     アクリスタワが付いている予約は、電源交流の変更が生じております。今後の浮しい場面はメニューより(貨物)シワックブ)をご参照下さい、        メケーダス イ     ANA 8001 (日本)     アクリスター     (日本)       月前音     ANA 0001 (日本)     (日本)     (日本)     (日本)       月前音     ANA 0001 (日本)     (日本)     (日本)     (日本)       月前音     ANA 0001 (日本)     (日本)     (日本)     (日本)       月前音     ANA 0001 (日本)     (日本)     (日本)     (日本)       月前音     ANA 0001 (日本)     (日本)     (日本)     (日本)       月前音     ANA 0001 (日本)     (日本)     (日本)     (日本)       日本     (日本)     (日本)     (日本)     (日本)       日本     (日本)     (日本)     (日本)     (日本)       日本     (日本)     (日本)     (日本)     (日本)       日本     (日本)     (日本)     (日本)     (日本)     (日本)                                                                                                    | <ul> <li>前頃 2.を実行すると検索条件に応した</li> <li>予約の一覧が表示される。照会したい予約情報/eAWB情報が見つかった場合は</li> <li>「詳細」ボタンを押下します。見つからない場合は、検索条件を変えて前項 2.を実行します。</li> </ul> |
| REAL     ANAGONILISS VAL. 度差型     SUBJULI 度差型     SUBJULI E SUBJULI E SUBJULI E                                                                                                    | ANA<br>ANA<br>ANA<br>A. eAWB 登録画面に遷移します<br>選択した eAWB 登録画面に遷移しま<br>す。                                                                         |
| AWR書作<br>AWR名作目時: 12040101 1020<br>AWR名作目時: 12040101 1020<br>AWR名作目時: 1204011 1020<br>AWR名作目時: 1204011 1020<br>AWR名作目時: 120401<br>AWR名作目時: 12040111 | <ul> <li>該当 AWB の eAWB 登録締<br/>切時刻が過ぎている場合、もし<br/>くは AWB 貨物ステータスが「受<br/>託中」以降の場合、本画面か<br/>らの登録/変更することはできま</li> </ul>                         |
| 子約情報<br>■ 荷送人捨報<br>商送人社名・氏名 【【第 空野人振 法求先习一下 6000570                                                                                                    | <ul> <li>せん。(荷受人項目は便出発</li> <li>時刻まで変更することができます)</li> </ul>                                                                                  |

2 

5 登録した予約/eAWB 情報を照会する